# 区域平台管理员 操作指南

- 1、 不知道区域平台的管理帐号怎么办?
- 2、 如何批量导出学校帐号?
- 3、 如何重置辖区学校密码?
- 4、 如何修改学校名称?
- 5、 如何修改学校学制?
- 6、 如何调整学校隶属区域?
- 7、 找不到学校帐号怎么办?
- 8、 老师学生反馈实名认证找不到学校怎么办?

#### 1、 虚拟平台不知道区域平台的管理帐号密码怎么办?

答:首先确定是否已向省馆申请开通虚拟平台,如果没有,可参考虚 拟平台开通申请说明申请开通。

已开通县区忘记平台帐号密码,县区优先联系地市平台管理员重置密码,有地市管理员进行密码重置;地市忘记平台帐号密码可联系省馆或天喻客服。

#### 2、 如何批量导出学校账号?

答:第一步:登陆平台管理员账号,进入后台管理系统,选择进入用 户管理子系统;

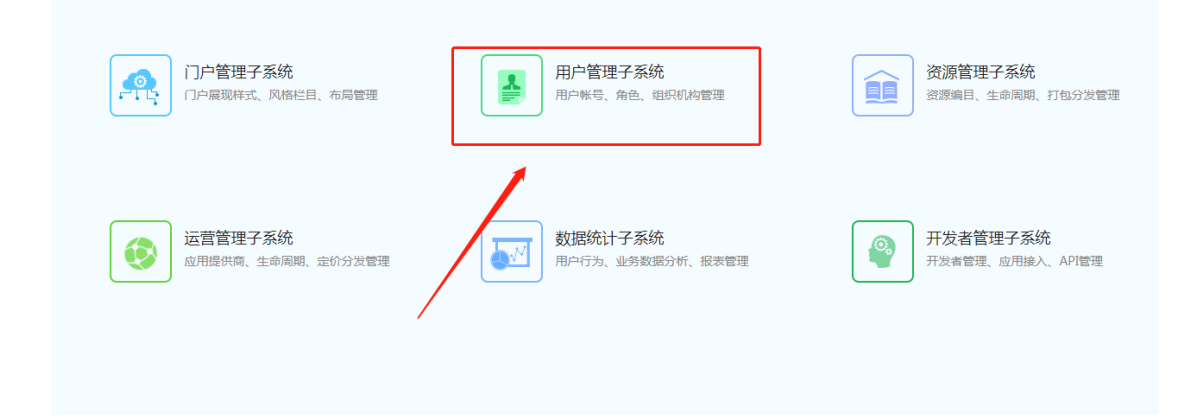

第二步:选择1.全平台机构管理-全平台机构维护,2.选择要导出的 节点,3.点击批量导出完成导出

| 1 用户管理                   | 里子系统                                                                                                    |                                                    |                               |          | nrc_admin , 你好 | ・ 📝 修改密码 🕛 注销 🔩  | : 切换子系统      |
|--------------------------|----------------------------------------------------------------------------------------------------|----------------------------------------------------|-------------------------------|----------|----------------|------------------|--------------|
| 首页 引导页                   | 全平台机构管理 全平台机构维护                                                                                            |                                                    |                               |          |                |                  |              |
| 栏目结构                     | 2. 国家河教育云                                                                                                  |                                                    | 3.                            |          |                |                  |              |
| 机构信息管理                   | <ul> <li>□ 還河市外语中学</li> <li>□ 還河市第二次验小学</li> <li>□ 還河市第十中学</li> <li>□ 還河哈第十中学</li> <li>□ 還河验证学校</li> </ul> | 选中机构节点: 深河教育云<br>选中机构管理员: sys_admin, nr - sdmin, s | 下属机构 重置机构密码 和构变型:机构密码         | 3        |                |                  |              |
| ▲ 用戶管理<br>下局机构管理         | - □ 業河市第三高级中学<br>■ □ 淨汇区教育局<br>- □ 累河市宇华实验学校<br>- □ 示范区教育局                                                 | 机构名                                                | 查询                            |          |                |                  |              |
| 全平台机构管理                  | <ul> <li>還河測试学校</li> <li>還河市实验中学</li> </ul>                                                                | 下级机构列表                                             |                               |          |                |                  |              |
| 全平台机构维护                  | ■ ■ ■ ■ ■ ■ ■ ■ ■ ■ ■ ■ ■ ■ ■ ■ ■ ■ ■                                                                      | 机构名称                                               | 机构管理员账号                       | 机构类型     | 上级机构           | 操作               |              |
| 1                        | ■ □ 开发区較育局 □ 临颍县教育局                                                                                        | 漯河市外语中学                                            | ngr_23185                     | 初中       | 漯河教育云          | 编辑 重置密码          |              |
| 1.                       | ■ □ 漂江区教育局 ■ □ 召陵区教育局 □ 漂河市第一中第右北学校                                                                        | 漯河市第二实验小学                                          | n.gr_04885                    | 小学       | 漂河教育云          | 编辑 重置密码          |              |
|                          | ■ ■ 測试机构1                                                                                                  | 漯河市第十中学                                            | ngr_29569                     | 九年一贯制学校  | 漯河教育云          | 编辑丨重置密码          |              |
|                          | □ 》 還河医学高等专科学校<br>□ 》 還河育才学校                                                                               | 漯河验证学校                                             | admin_lhyzxx, mgr_lhyzxx22084 | 十二年一贯制学校 | 漯河教育云          | 编辑丨重置密码          |              |
|                          | <ul> <li>□ 西城区較育局</li> <li>□ 漯河市第五高级中学</li> </ul>                                                          | 漂河市第三高级中学                                          | ngr_46716                     | 高中       | 漂河教育云          | 编辑 重置密码          |              |
|                          | → 測试学校1<br>→ 激河市直屈教育局 ▼                                                                                    | 源汇区教育局                                             | admin411102, admin 411102     | 机构       | 漂河教育云          | 编辑丨重罟密码          |              |
| Copyright © 2016 huijiad | oyun.com. All rights reserved 🥮鄂公网安备 420                                                                   | 018502000485号                                      |                               |          | 技术运营支持:天       | 喻教育科技有限公司 客户服务热线 | : 4001801818 |

### 3、 如何重置辖区学校密码?

答:第一步:登陆平台管理员账号,进入后台管理系统,选择进入用 户管理子系统;

| 〇<br>一<br>一<br>合<br>管理子系统 | 用户管理子系统用户帐号、角色、组织机构管理 | 资源管理子系统<br>资源编目、生命周期、打包分发管理 |
|---------------------------|-----------------------|-----------------------------|
| 运营管理子系统                   | 数据统计子系统               | <b>开发者管理子系统</b>             |
| 应用提供商、生命周期、定价分发管理         | 用户行为、业务数据分析、报表管理      | 开发者管理、应用接入、API管理            |

第二步:选择1.全平台机构管理-全平台机构维护,2.选择要导出的 节点,3.点击重置机构密码。如果要重置单个学校的密码也可以在 4.搜索学校名称找到学校信息,如找到5.可以单个重置学校的密码。

| 👤 用户管理                    | 子系统                                                                                      |                                                       |                                    |          | nrc_admin , 你好 | -   🗹 修改密码 🛛 注销 | ◆ 切换子系统      |
|---------------------------|------------------------------------------------------------------------------------------|-------------------------------------------------------|------------------------------------|----------|----------------|-----------------|--------------|
| 首页 引导页                    | 全平台机构管理 全平台机构维护                                                                          |                                                       |                                    |          |                |                 |              |
| 栏目结构                      | 2. 🕒 二葉河教育云 🔶                                                                            |                                                       | 3.                                 |          |                |                 | <b>^</b>     |
| 机构信息管理                    | - ■ ਡ()()()()()()()()()()()()()()()()()()()                                              | 选中机构节点: 漯河教育云 写出"<br>选中机构管理员: sys_admin, nrc_admin, a | 下屢机构<br>m_admin <del>机构类型、机构</del> | 3        |                |                 |              |
| ▲ 下周机构管理                  | <ul> <li>□ 第○市第二高級中字</li> <li>□ 第□区教育局</li> <li>□ 第河市学华实验学校</li> <li>□ 示范区教育局</li> </ul> | 机构名                                                   | 查询                                 |          |                |                 |              |
| 2 全平台机构管理                 | <ul> <li>□ 還河測试学校</li> <li>□ 還河市实验中学</li> </ul>                                          | 下级机构列表 4.                                             |                                    |          |                |                 |              |
| ATT (1016)(01)            | 田 · · · · · · · · · · · · · · · · · · ·                                                  | 机构名称                                                  | 机构管理员账号                            | 机构类型     | 上级机构           | 操作              |              |
| 至于百位49年2月                 | ■ □ 二 和 匹 款 再 页 L 和 C X 和 S Y T A T A T X X X X X X X X X X X X X X X                    | 漯河市外语中学                                               | ngr_23185                          | 初中       | 漯河教育云          | 编辑重置密码          |              |
| 1.                        | ····································                                                     | 漯河市第二实验小学                                             | n.gr_04885                         | 小学       | 漂河教育云          | 编辑丨重置密码         |              |
|                           | □ ਡ/////第一中等号亚子校<br>■ □ 测试机构1<br>- □ 测试学校3                                               | 漯河市第十中学                                               | n.gr_29589                         | 九年一贯制学校  | 漯河教育云          | 编辑 重置密码         |              |
|                           | □ 濃河医学高等专科学校<br>□ 還河育才学校                                                                 | 漯河验证学校                                                | admin_lhyzxx,mgr_lhyzxx22084       | 十二年一贯制学校 | 漯河教育云          | 编辑丨重置密码         |              |
|                           |                                                                                          | 漂河市第三高级中学                                             | ngr_46716                          | 高中       | 漂河教育云          | 编辑 重置密码         |              |
|                           |                                                                                          | 源汇区教育局                                                | admin411102, admin 411102          | 机构       | 漯河豹盲云          | 编辑十重菁密码         |              |
| Copyright © 2016 huijiaoy | run.com. All rights reserved 🥮鄂公网安备 420                                                  | 18502000485룩                                          |                                    |          | 技术运营支持:天       | 俞教育科技有限公司 客户服务热 | 浅:4001801818 |

# 4、 如何修改学校名称?

答:第一步登陆平台管理员账号,进入后台管理系统,选择进入用户 管理子系统;

| <b> 一 一 管 理 子 系 统</b> | 用户管理子系统用户帐号、角色、组织机构管理 | 资源管理子系统<br>资源编目、生命周期、打包分发管理 |
|-----------------------|-----------------------|-----------------------------|
| 运营管理子系统               | 数据统计子系统               | <b>开发者管理子系统</b>             |
| 应用提供商、生命周期、定价分发管理     | 用户行为、业务数据分析、报表管理      | 开发者管理、应用接入、API管理            |

第二步:选择1.全平台机构管理-全平台机构维护,2.选择要修改学校名称的上级机构节点,3.搜索学校名称找到学校信息,4.选择编辑进入修改界面。

| 👤 用户管理                                                                                                    | 子系统                                                                                                    |               |                                                                                  |    | nrc_admin , 伯                                                              | 「好   🗹 修改密码 🛛 注销                                                                         | ◆ 切换子系统 |
|----------------------------------------------------------------------------------------------------|----------------------------------------------------------------------------------------------------|---------------|----------------------------------------------------------------------------------|----|----------------------------------------------------------------------------|------------------------------------------------------------------------------------------|---------|
| 首页 引导页                                                                                                    | 全平台机构管理    全平台机构维护                                                                                               |               |                                                                                  |    |                                                                            |                                                                                          |         |
| EX 37934<br>ど目結构<br>A 用户管理<br>正 下房机构管理<br>全平会机构管理<br>全平会机构管理<br>1.                                               | 2-1-1-0-042     3-1-1-0-042     3-1-1-0-042     3-1-1-0-0-1-2-0-0-0     3-1-0-0-0-0-0-0-0-0-0-0-0-0-0-0-0-0-0-0- |               | (現机物) 重要材<br>重要 市<br>机材管理员账号<br>和pr_57890<br>和pr_57890<br>和pr_54034<br>和pr_44534 |    | 上级机构<br>副城区称首局<br>副城区称首局<br>副城区称首局<br>副城区称首局<br>副城区称首局<br>國城区称首局<br>國城区称首局 | ▲<br>振作<br>4. 「現田」 重要示码<br>編輯   重要示码<br>編輯   重要示码<br>編輯   重要示码<br>編輯   重要示码<br>編輯   重要示码 |         |
|                                                                                                    | <ul> <li>□ 還河市郾城区龙城鎮第一初:▼</li> <li></li> </ul>                                                                   | 澤河市郾城区孟庙镇坡陈小学 | n.gr 92618                                                                       | 小学 | 關城区教育局                                                                     | 编辑丨重罟密码                                                                                  |         |
| Copyright © 2016 huijiaoyun.com, All rights reserved 💩 影公阅安备 42018502000485号 技术运营交持:天葡教育科技有限公司 著户服务把线;4001801818 |                                                                                                    |               |                                                                                  |    |                                                                            |                                                                                          |         |

# 第三步:修改学校名称并点击确定保存

| 👤 用户管理                    | 子系统                                                                                                    |              | nrc_admin,例好   📝 條政密码 🕚 注明 🗢 切换子系统      |
|---------------------------|----------------------------------------------------------------------------------------------------|--------------|-----------------------------------------|
| 首页 引导页                    | 全平台机构管理 全平台机构维护                                                                                                    |              |                                         |
| 栏目结构                      |                                                                                                    | 编辑机构         |                                         |
| 💦 机构信息管理                  | <ul> <li>□ 激河市外造中学</li> <li>□ 激河市第二实验小学</li> <li>□ 深河市第二实验小学</li> </ul>                                                                                                    | * 机构名称:      | 漂河市郾城区新店镇变力                             |
| -                         |                                                                                                    | * 机构域名:      | http://yun.lhjy.net/org/                |
| 🤰 用户管理                    |                                                                                                    | * 类 别:       | 小学 T                                    |
| 下周机构管理                    | □ 漂河市宇华实验学校<br>□ 二本区教育局                                                                                                    | *详细地址:       | 河南省    ▼                                |
|                           | □ 小泡区数有周 □ 還河測试学校                                                                                                    | 上级机构。        | 郾城区教育局 郾城区教育局                           |
| 2 全平台机构管理                 | □ 漂河市实验中学                                                                                                    | 机 耆理人员:      | mgr_57890                               |
| 金平台机构维护                   | <ul> <li>室の参照低新店建築会会</li> <li>室の参照低新店建設会へ</li> <li>室の市影地区新店園初段</li> <li>室の市影地区高村福祉へ少パ</li> <li>室の市影地区三市市場が現在一切</li> <li>室の市影地区三市地域第二切</li> <li>室の市影地区三市地域第二切</li> <li>室の市影地区三市地域第二切</li> <li>室の市影地区三市地域第二</li> <li>室の市影地区三市地域第二目</li> <li>室の市影地区三市地域第二目</li> <li>室の市影地区区地域第二百</li> <li>室の市影地区区地域第二百</li> <li>室の市影地区区地域第二目</li> <li>室の市影地区区地域第二目</li> <li>室の市影地区区地域第一切</li> </ul> | -            |                                         |
| Copyright © 2016 huijiaoy | run.com. All rights reserved 🥮 鄂公网安备 420                                                                                                    | 18502000485号 | 技术运营支持: 天喻軟膏科技有限公司   客户服务热线: 4001801818 |

# 5、 如何修改学校学制?

答:第一步登陆平台管理员账号,进入后台管理系统,选择进入用户管理子系统;

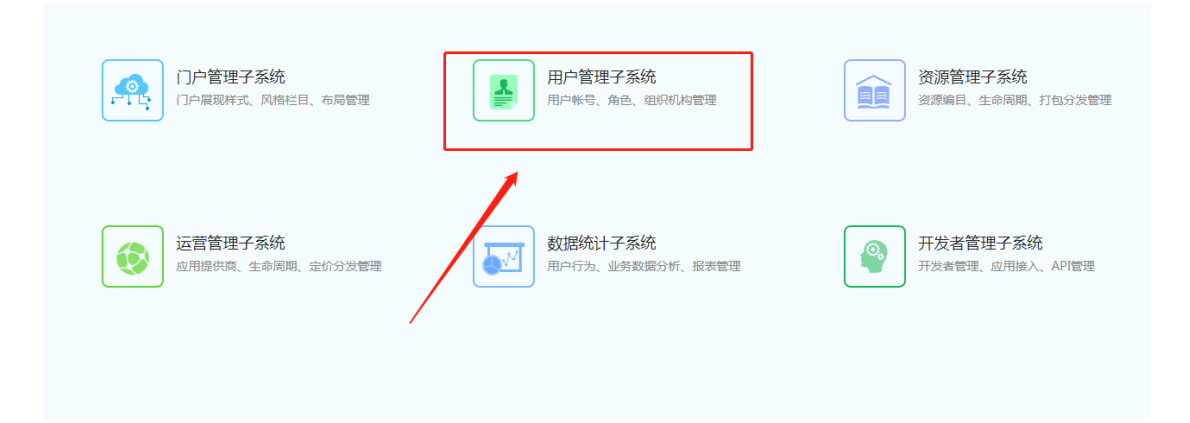

第二步:选择1.全平台机构管理-全平台机构维护,2.选择要修改学校学制的上级机构节点,3.搜索学校名称找到学校信息,4.选择编辑进入修改界面。

|                        | 理子系统                                                                                                    |                                         |            |       | nrc_admin , 🧌 | 「好   📝 修改密码 🕐 注销 💠 🕆 | 切换子系统 |
|------------------------|----------------------------------------------------------------------------------------------------|-----------------------------------------|------------|-------|---------------|----------------------|-------|
| 首页 引导页                 | 全平台机构管理 全平台机构维护                                                                                                 |                                         |            |       |               |                      |       |
| 栏目结构                   | 日 😑 渡河較育云                                                                                                    |                                         |            |       |               | •                    | *     |
| 💦 机构信息管理               | <ul> <li>□ 潔河市外语中学</li> <li>□ 潔河市第二实验小学</li> <li>□ 潔河市第二字验小学</li> <li>□ 潔河市第二字社会</li> </ul>                     | 选中机构节点: 郾城区教育局 导出下<br>选中机构管理员: 机构类型: 机构 | 重置机构       | 1.构密码 |               |                      |       |
| 🤰 用户管理                 | □ 湯川孤址子Q<br>□ ਡ河市第三高级中学<br>□ 源汀区数音局                                                                             |                                         |            | 7     |               |                      |       |
| 1. 下展机构管理              |                                                                                                    | 机构名 3.                                  | 查询         |       |               |                      |       |
| □ 全平台机构管理              | ·····································                                                                           | 下级机构列表                                  |            |       |               |                      |       |
| 今至会初均確応                | 2. 日 郾城区教育局                                                                                                    | 机构名称                                    | 机构管理员账号    | 机构类型  | 上级机构          | 操作                   |       |
| 主十日10月9年34             | <ul> <li>□ 還河市郾城区新店镇吴拐小</li> <li>□ 還河市郾城区新店镇别级中</li> </ul>                                                      | 漯河市郾城区新店镇凌云台小学                          | ngr_57890  | 小学    | 郾城区教育局        | 4. 编辑 重置密码           |       |
| 1.                     | <ul> <li>□ 潔河市郾城区商桥镇中心小</li> <li>□ 濃河市郾城区龙城镇第二初:</li> </ul>                                                     | 漯河市郾城区新店镇吴拐小学                           | ngr_35960  | 小学    | 郾城区教育局        | 编辑丨重置密码              |       |
|                        | <ul> <li>□ 漢河市郾城区第二初级实验</li> <li>□ 漢河市郾城区第二初级实验</li> <li>□ 漢河市郾城区新店捐筆三中/</li> </ul>                             | 漂河市郾城区新店镇初级中学                           | n.gr_97380 | 初中    | 郾城区教育局        | 编辑丨重置密码              |       |
|                        | <ul> <li>□ 漯河市郾城区昆仑路小学</li> <li>□ 遼河市郾城区孟庙镇潘庄小</li> </ul>                                                       | 漯河市郾城区商桥镇中心小学                           | n.gr_84034 | 小学    | 郾城区教育局        | 编辑丨重置密码              |       |
|                        | <ul> <li>□ 濃河市郾城区龙城镇湖西王/</li> <li>□ 濃河市郾城区宏城镇田古东/</li> </ul>                                                    | 濃河市郾城区龙城镇第二初级中学                         | ngr_44534  | 初中    | 郾城区教育局        | 编辑丨重罢密码              |       |
|                        | □ 渡河市郾城区龙城镇三首庙·<br>□ 漂河市郾城区龙城镇第一初:▼                                                                             | 漂河市郾城区孟庙镇坡陈小学                           | n.gr 92618 | 小学    | 郾城区教育局        | 编辑丨重罟密码              |       |
| Convright © 2016 huiji | Convident © 2016 buillionum com All ciebte researced @ 思い現在年 4/01950/200495日 日本語を発展していない。 日本語を発展するので、 1818/1818 |                                         |            |       |               |                      |       |

第三步:修改信息并点击确认退出

| 👤 用户管理                    | 子系统                                                                                                    | nrc_admin,你好   🗹 傳改密码 🛛 注销 🗢 切缺子系统                                                                                                    |
|---------------------------|----------------------------------------------------------------------------------------------------|----------------------------------------------------------------------------------------------------|
| 首页 引导页                    | 全平台机构管理    全平台机构维护                                                                                                    |                                                                                                    |
| 栏目结构                      | <ul> <li>二 濃河較育云</li> </ul>                                                                                                    | 编展机构                                                                                                    |
| 💦 机构信息管理                  |                                                                                                    | ・         (現有)         (回)         (回)         (u)         (u) <th(u)< th="" th<=""></th(u)<> |
| 🤰 用户管理                    | <ul> <li>□ 還河验证学校</li> <li>□ 還河市第三高级中学</li> <li>□ 還河市第三高级中学</li> </ul>                                                                                                    | • 0(4924年: att)./ym.1ay: het/org                                                                                                    |
|                           | □ 還河市宇华实验学校<br>- □ 示范区較育局                                                                                                    |                                                                                                    |
| 全平台机构管理                   | <ul> <li>□ 還河測试学校</li> <li>□ 還河市实验中学</li> <li>□ ■ 鄭城区教育局</li> </ul>                                                                                                    | エン・アイマ: 10/2・ 週期 区 初目 月                                                                                                    |
| 全平台机构维护                   | <ul> <li>室の影響(医新在電気子台)</li> <li>室の影響(医新在電気子台)</li> <li>室の影響(低新在電影的)(中)</li> <li>室の市影響(低高新在電影的)(中)</li> <li>室の市影響(低高新在電影的)(中)</li> <li>室の市影響(低高新在電影)(中)</li> <li>室の市影響(低高新在電影)(中)</li> <li>室の市影響(低高新在電影)(中)</li> <li>室の市影響(低高新在電影)(中)</li> <li>室の市影響(低高新在電影)(中)</li> <li>室の市影響(低高新在電影)(中)</li> <li>室の市影響(低高新在電影)(中)</li> <li>室の市影響(低高新在電影)(中)</li> <li>室の市影響(低高新在電影)(中)</li> <li>室の市影(低高新在電影)(中)</li> <li>室の市影(低高新在電影)(中)</li> <li>室の市影(低高新在電影)(中)</li> <li>室の市影(低高新在電影)(中)</li> <li>室の市影(低高新在電影)(中)</li> <li>室の市影(低高新在電影)(中)</li> <li>室の市影(低高新在電影)(中)</li> <li>室の市影(低高新在電影)(中)</li> <li>室の市影(低高新在電影)(中)</li> </ul> | 確定         取消         利本年一期           場定         利本年一期         高等           場所         高等         周期           高股         高股         1           月2013         月2013         1                                                                                                    |
| Copyright © 2016 huijiaoy | un.com. All rights reserved 🥮鄂公网安备 420                                                                                                    | 18502000485号 技术运营支持:天喻教育科技有限公司 客户服务热线:4001801818                                                                                                    |

### 6、 如何修改学校隶属区域?

答:第一步登陆平台管理员账号,进入后台管理系统,选择进入用户 管理子系统;

| <b> 一 一 管 理 子 系 统</b> | 用户管理子系统用户帐号、角色、组织机构管理 | 资源管理子系统<br>资源编目、生命周期、打包分发管理 |
|-----------------------|-----------------------|-----------------------------|
| 运营管理子系统               | 数据统计子系统               | 受 开发者管理子系统                  |
| 应用提供商、生命周期、定价分发管理     | 用户行为、业务数据分析、报表管理      | 开发者管理、应用接入、API管理            |

第二步:选择1.全平台机构管理-全平台机构维护,2.选择现在要修 改学校隶属区域的上级机构节点,3.搜索学校名称找到学校信息,4. 选择编辑进入修改界面。

| 👤 用户管理                                                                                                    | 子系统                                                                                                    |               |                                                                                  |    | nrc_admin , 伯                                                              | 「好   🗹 修改密码 🛛 注销                                                                         | ◆ 切换子系统 |
|----------------------------------------------------------------------------------------------------|----------------------------------------------------------------------------------------------------|---------------|----------------------------------------------------------------------------------|----|----------------------------------------------------------------------------|------------------------------------------------------------------------------------------|---------|
| 首页 引导页                                                                                                    | 全平台机构管理    全平台机构维护                                                                                               |               |                                                                                  |    |                                                                            |                                                                                          |         |
| EX 37934<br>ど目結构<br>A 用户管理<br>正 下房机构管理<br>全平会机构管理<br>全平会机构管理<br>1.                                               | 2-1-1-0-042     3-1-1-0-042     3-1-1-0-042     3-1-1-0-0-1-2-0-0-0     3-1-0-0-0-0-0-0-0-0-0-0-0-0-0-0-0-0-0-0- |               | (現机物) 重要材<br>重要 市<br>机材管理员账号<br>和pr_57890<br>和pr_57890<br>和pr_54034<br>和pr_44534 |    | 上级机构<br>副城区称首局<br>副城区称首局<br>副城区称首局<br>副城区称首局<br>副城区称首局<br>副城区称首局<br>國城区称首局 | ▲<br>振作<br>4. 「現田」 重要示码<br>編輯   重要示码<br>編輯   重要示码<br>編輯   重要示码<br>編輯   重要示码<br>編輯   重要示码 |         |
|                                                                                                    | □ 還河市郾城区龙城鎮第一初:▼                                                                                                 | 澤河市郾城区孟庙镇坡陈小学 | n.gr 92618                                                                       | 小学 | 關城区教育局                                                                     | 编辑丨重罟密码                                                                                  |         |
| Copyright © 2016 huijiaoyun.com, All rights reserved 💩 影公阅安备 42018502000485号 技术运营交持:天葡教育科技有限公司 著户服务把线;4001801818 |                                                                                                    |               |                                                                                  |    |                                                                            |                                                                                          |         |

# 第三步:修改信息并点击确认退出

| 👤 用户管理                    | <b>拦</b> 系统                                                                                                    |             | nrc_admin,你好   🗹 橡胶密码 🕚 注納 💠 切除子系统  |
|---------------------------|----------------------------------------------------------------------------------------------------|-------------|-------------------------------------|
| 首页 引导页                    | 全平台机构管理    全平台机构维护                                                                                                    |             |                                     |
| 栏目结构                      | 🛛 🔚 濃河較育云 🔷                                                                                                    | 编辑机构        |                                     |
| 💦 机构信息管理                  | <ul> <li>□ 濱河市外培中字</li> <li>□ 澴河市第二实验小学</li> </ul>                                                                                                    | * 机构名称:     | 深河市郾城区新店镇变量                         |
| -                         | □ ぶ河市第十中学 □ ぶ河弦び学校                                                                                                    | * 机构域名:     | http://yun.lhjy.net/org/            |
| 🤰 用户管理                    | □ 濃河市第三高级中学                                                                                                    | ★ 类 别:      | 小学 *                                |
| 下周机构管理                    | □ □ □ □ □ □ □ □ □ □ □ □ □ □ □ □ □ □ □                                                                                                    | *详细地址:      |                                     |
| -                         | <ul> <li>□ 示范区数 頁周</li> <li>□ 還河測试学校</li> </ul>                                                                                                    | 上级机构:       | 郾城区教育局 郾城区教育局                       |
| 2 全平台机构管理                 | □ 漂河市实验中学                                                                                                    | 机构管理人员      | mgr_57890                           |
| 金平台的构建分                   | ● 素可作整地区所体践支合<br>●素可作整地区所体践支持小<br>●素可作整地区所依据及初体中:<br>●面内能影地区常体体验小小<br>量同中影地区常体体验一小,<br>量同中影地区常体体验一小。<br>量同中影地区常体体验一小。<br>量同中影地区的上面。如果<br>一般的形式的。<br>量同中影地区的上面。<br>量同中影地区的上面。<br>量同中影地区的一面。<br>量同中影地区的一面。<br>量同中影地区的体质。<br>量同中影地区的体质。<br>量同中影地区的体质。<br>量同中影响区的情况。 | · 通空   取消   |                                     |
| Copyright © 2016 huijiaoy | /un.com. All rights reserved 😃 鄂公网安备 4201                                                                                                    | 8502000485号 | 技术运营支持:天喻軟膏料技有限公司 客户服务热线:4001801818 |

# 7、 找不到学校账号怎么办?

答:第一步选择下属机构管理,选择创建新机构,统一以"mgr\_"开头。

| 👤 用户管理                     | 子系统                                     |             |                                 | nrc_admin . 你好   🗹 修改密码 🛛 注销 | ◆ 切换子系统       |
|----------------------------|-----------------------------------------|-------------|---------------------------------|------------------------------|---------------|
| 首页 引导页                     | 下局机构管理 下局机构管理                           |             |                                 |                              |               |
| 栏目结构                       | 创建新机构 导入新机构                             |             |                                 |                              |               |
| - 机构信息管理 - 用户管理            | 类 全部 ▼                                  | 名称          | 查 询                             |                              |               |
| 下房机构管理                     | 共列                                      | 名称          | 机构用户名                           | 操作                           |               |
| 下屋机构管理                     | 其它教育类                                   | 漂河市特殊教育学校   | ngr_53630                       | 《南韓 海田散                      |               |
| 下屬机构用户管理                   | 十二年一贾制                                  | 漯河验证学校      | ngr_lhyzos22084<br>admin_lhyzos | 5期4日 角行散                     | - 1           |
|                            | 十二年一贯制                                  | 漂河市宇华实验学校   | ngr_19737                       | 编辑 解散                        |               |
|                            | 十二年一贯制                                  | 漯河现间学校      | admin_lhcmm                     | 编辑编                          |               |
|                            | 十二年一贯制                                  | 测试学校1       | admin_chcsss                    | 《編4錄 通程物                     |               |
|                            | 九年一贯制                                   | 漂河市第十中学     | n.gr_29569                      | 編輯 解散                        |               |
|                            | 九年一贯制                                   | 漯河高才学校      | ngr_11826                       | 编辑 解散                        | ÷             |
| Copyright © 2016 huijiaoyu | in.com. All rights reserved 🥮鄂公网安番 4201 | 8502000485号 |                                 | 技术运营支持:天喻赦育科技有限公司 春户服务       | 熱後:4001801818 |

#### 第二步:填写相关信息并确定保存

| 👤 用户管理       | 里子系统                      | nrc_admin , 你好   📝 橡設電码 🖞 注網 💠 切胎 | 身子系统 |
|--------------|---------------------------|-----------------------------------|------|
| 首页 引导页       | 下属机构管理 下属机构管理             |                                   |      |
| 栏目结构         | 创建新机构                     |                                   |      |
| 😤 机构信息管理     | * 机构用户名:                  | 长度6-20位 以字母开头,允许字母缴字下划线           |      |
| -            | * 机构密码:                   | 长度8-20位                           |      |
| 🤰 用户管理       | * 机构名称:                   |                                   |      |
| 下属机构管理       | ★ 类 别:                    | 」请选择▼                             |      |
| 下展却纷纷调       | * 所在地区:                   | 河南省 ▼ 请选择 ▼ 请选择 ▼                 |      |
| 17/80/09/B/E | * 详细地址:                   |                                   |      |
| 下厪机构用户管理     | ▲上级机构:                    | 還问教育云                             |      |
| 2 全平台机构管理    | *机构所属级别(默认与当前机构保<br>持一致): | <b>省</b> 級 <b>▼</b>               |      |
|              | ■联系方式:                    |                                   |      |
|              | *是否是主校区:                  |                                   |      |
|              | 升级起始:                     | 7月 ▼ 1日 ▼ 的建学校时必迭                 |      |
|              | 升细结束:                     | 8月 ▼ 31日 ▼ 80建学校时必选               |      |
|              | · 通定 · 返回                 |                                   |      |
|              |                           |                                   |      |

### 8、 老师学生反馈实名认证找不到学校怎么办?

情况一:

可先让老师学生尝试模糊搜索。即,只选择省份、地市,不选择县区、 乡镇,不输入学校全称,而是输入学校名称中的关键字,进行搜索。 (因为有学校系统里的名字和当地常用的名字有出入)

情况二:

新建的学校,需要联系国家平台同步学校信息,有个流程需要走一下。

关于目前存在的实名认证无机构无学校的解决流程:

认证中若没有所在学校名称,就需要学校填表申请添加,信息表(文件1)如下。

联系学校根据文档要求填写完整并盖章,并以照片或者扫描件的形式 发送至邮箱 4008980910@b.qq.com 中,若有疑问,请拨打 4008980910 电话咨询或 QQ: 4008980910 留言,我们会及时回复。

流程下载地址:

http://tz.1s1k.eduyun.cn/1s/newteacher2018/20180328/31029.h tml